Bonjour chers parents,

Du nouveau concernant les signatures des Fiches d'assiduité et Ententes de services. Vous pouvez signer dès maintenant vos Fiches d'assiduité et vos Ententes de services électroniquement simplement avec votre doigt ou un stylet.

- 1- Vous recevrez 2 courriels de Tiempo qui est le logiciel pour l'option des Signatures électroniques.
- 2- Le premier sera un code de repérage que vous pourrez changer si vous le désirez par la suite, en créant votre profil et en cliquant sur le menu. (il vous sera envoyé seulement lors de la première communication).
- 3- Toujours dans le menu, en cliquant sur le « compte », vous pourrez choisir si voulez recevoir vos documents soit par courriel et ou par texto.
- 4- Un deuxième suivra pour vous informer que vous avez des documents en attente, qui sont les fiches d'assiduité à signer et ou l'entente de services.
- 5- Lorsque votre profil sera créé, vous n'aurez qu'à cliquer sur « Documents à signer » « Fiches d'assiduité » ou « Ententes de services » et sur l'onglet « à signer ».
- 6- En cliquant sur le petit Éclair en haut à droite, choisir « à signer » vous pourrez par la suite apposer votre signature.
- 7- Terminez en cochant, si vous le désirez, « mémoriser cette signature » et envoyez.
- 8- N'oubliez pas de vous déconnecter.

| tiempo                                                                                                    |                                                                                                    |
|----------------------------------------------------------------------------------------------------|----------------------------------------------------------------------------------------------------|
| Votre service de garde a créé votre profil de parent sur<br>Tiempo                                                                                                    | tiempo                                                                                                    |
| Tiempo est une plateforme qui vous permet d'interagir et d'échanger<br>des informations avec votre service de garde.<br>Parent: Réjeanne Lesage<br>Service de garde: Formation<br>Code de pairage | Nouveau document pour signature électronique<br>Formation vous a envoyé un document pour signature électronique<br>sur Tiempo.                                                                                                    |
| Si vous n'avez pas de compte sur Tiempo, cliquez sur le bouton ci-<br>dessous pour ouvrir le formulaire d'inscription                                                                             | Titre: Fiche d'assiduité<br>Sous-titre: Myriam Lesage du 2021-01-04 au 2021-01-31                                                                                                    |
| ivous avez déjà un compte, vous pouvez associer ce profil à votre<br>compte dans la section Profils de Tiempo et utiliser le code de pairage<br>ci-dessus.                                        | Cordialement,<br>L'équipe Tiempo                                                                                                    |
| Annocher le préfit<br>Cordialement,<br>L'équipe Tiempo                                                                                                    | <ul> <li>Vous reserves se courrel car vous even derret offer admise courrel a veter service de garde et<br/>delar-c) utilise Terrege.</li> <li>Pour reighus receive de courrets de rochicatores de Terrego <u>Strait as</u>.</li> </ul> |
| unios promoti en charroll cor visua none moved serve azisente prazoni è vision tarinire de garan en<br>estal-el colline Theorem                                                                   |                                                                                                    |